PayPay TOP > PayPayの登録方法と使い方 > 本人確認をする

本人確認をする

### → 本人確認とは?

- ✓ 本人確認について動画で確認
- ▶ マイナンバーカードで本人確認をする(公的個人認証サービス)
- ✓ 運転免許証で本人確認をする(運転免許証のICチップ読み取りによる本人確認)
- ▶ マイナンバーカード・運転免許証・運転経歴証明書で本人確認をする(書類撮影による本人確認)
- ✓ 本人確認が済んでいるか確認する

# 本人確認とは?

PayPayアプリの登録をおこなったのが登録者本人で間違いないか確認することです。

安心してお使いいただくための取り組み >

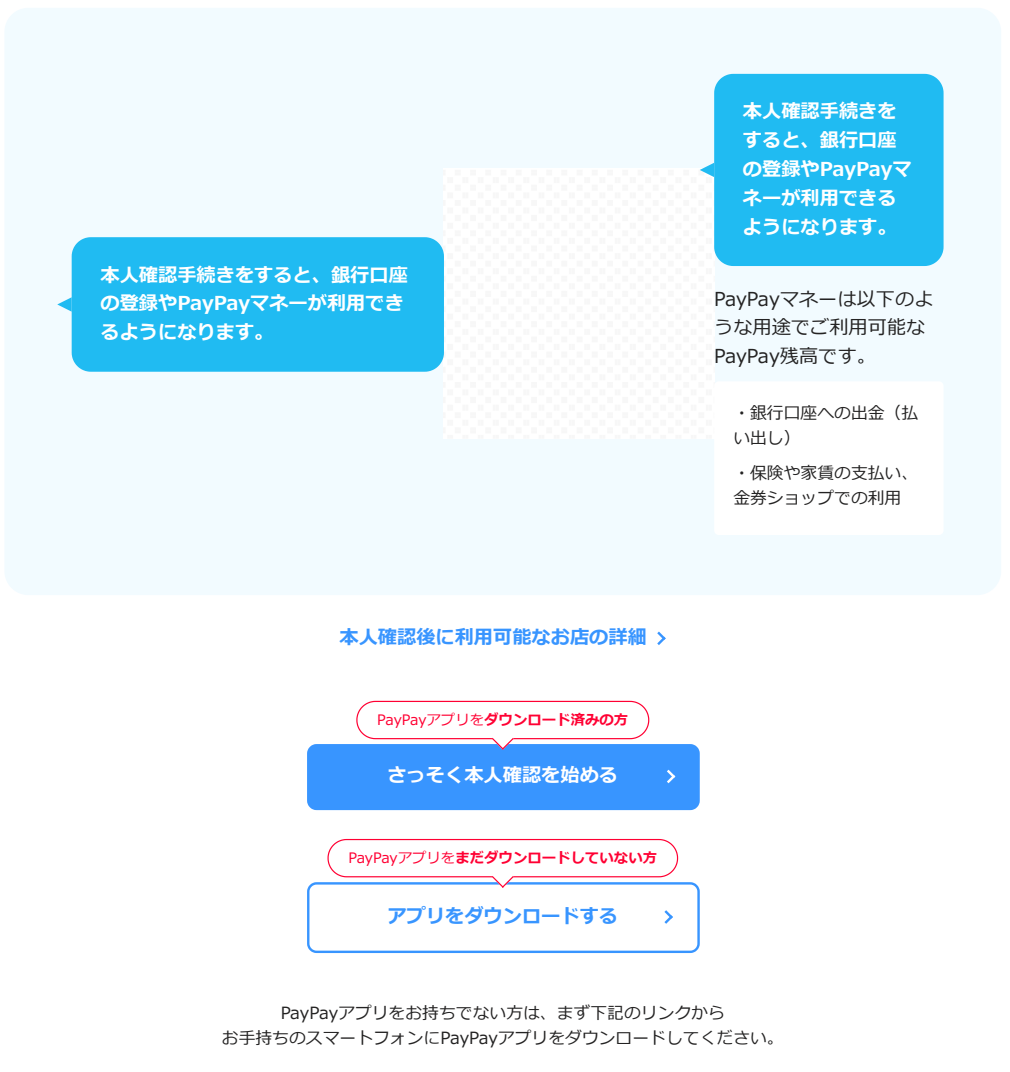

PayPayアプリをダウンロード 🗸

| 【PayPay】 動画でわかる! 本人確認の方法 |
|--------------------------|
|                          |
|                          |

# 本人確認の手順

本人確認書類を利用して本人確認の申請をします。利用する本人確認書類によってお手続き方法が異なります。

▲ 本人確認書類(マイナンバーカード、運転免許証、運転発歴証明書のいずれか1点)が必要です。 本人確認書類と利用者本人の入力情報が異なる場合や間違っている場合は再度お申し込みが必要になる場合があります。

# 🛠 マイナンバーカードで本人確認をする(公的個人認証サービス)

#### 最短2分で申請完了

マイナンバーカードのICチップを読み取ることにより、ICチップに格納されている署名用電子証明書の情報を利用することで本人確認が完了します。 ※ PayPayアプリのバージョン3.19.0以上が必要です。

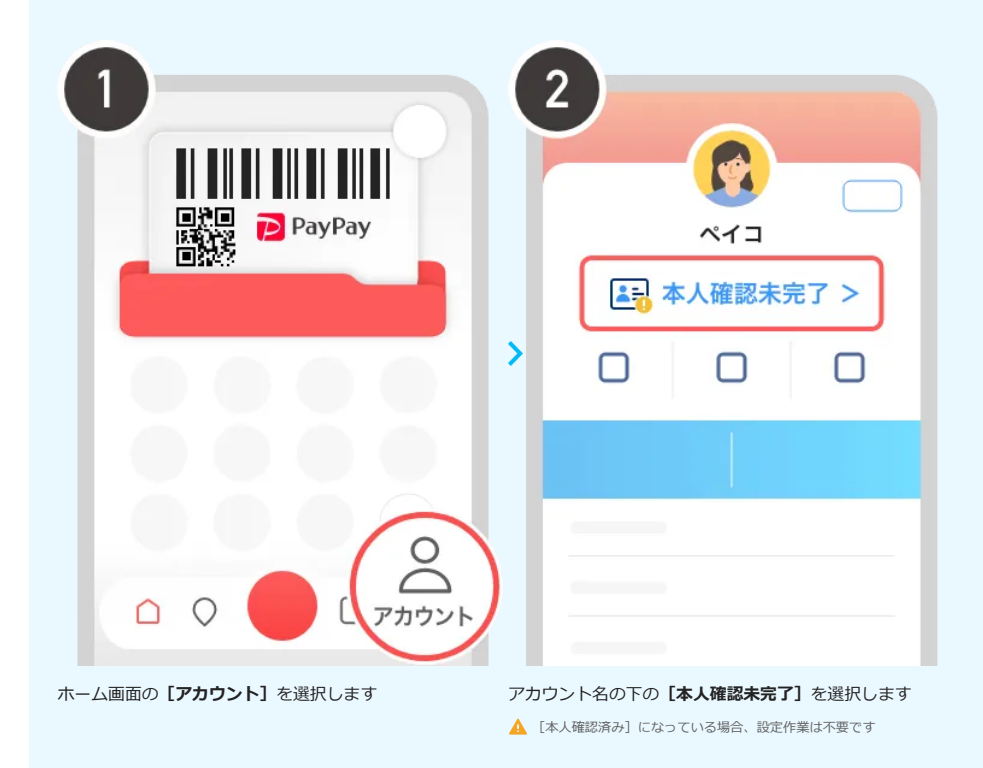

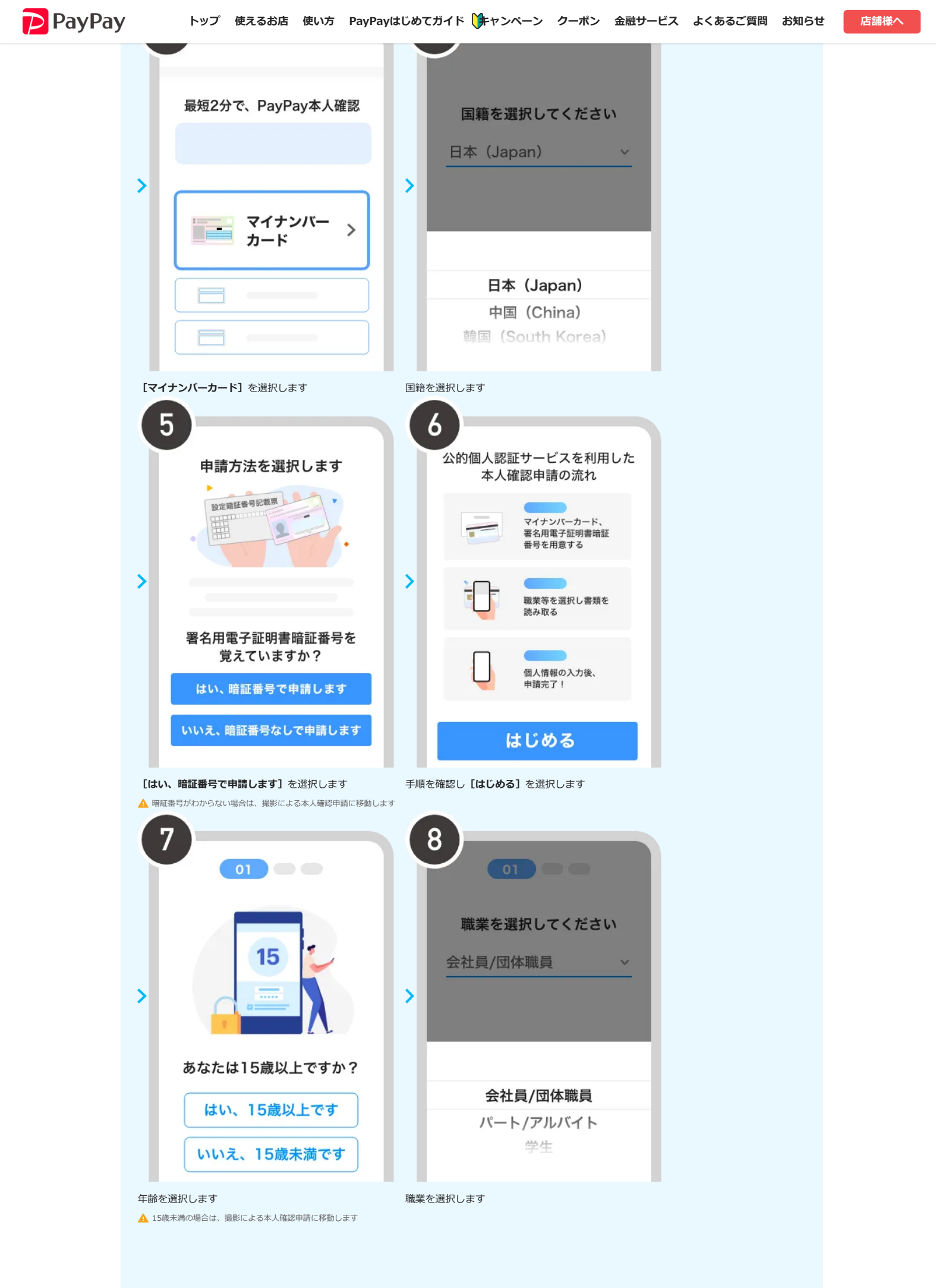

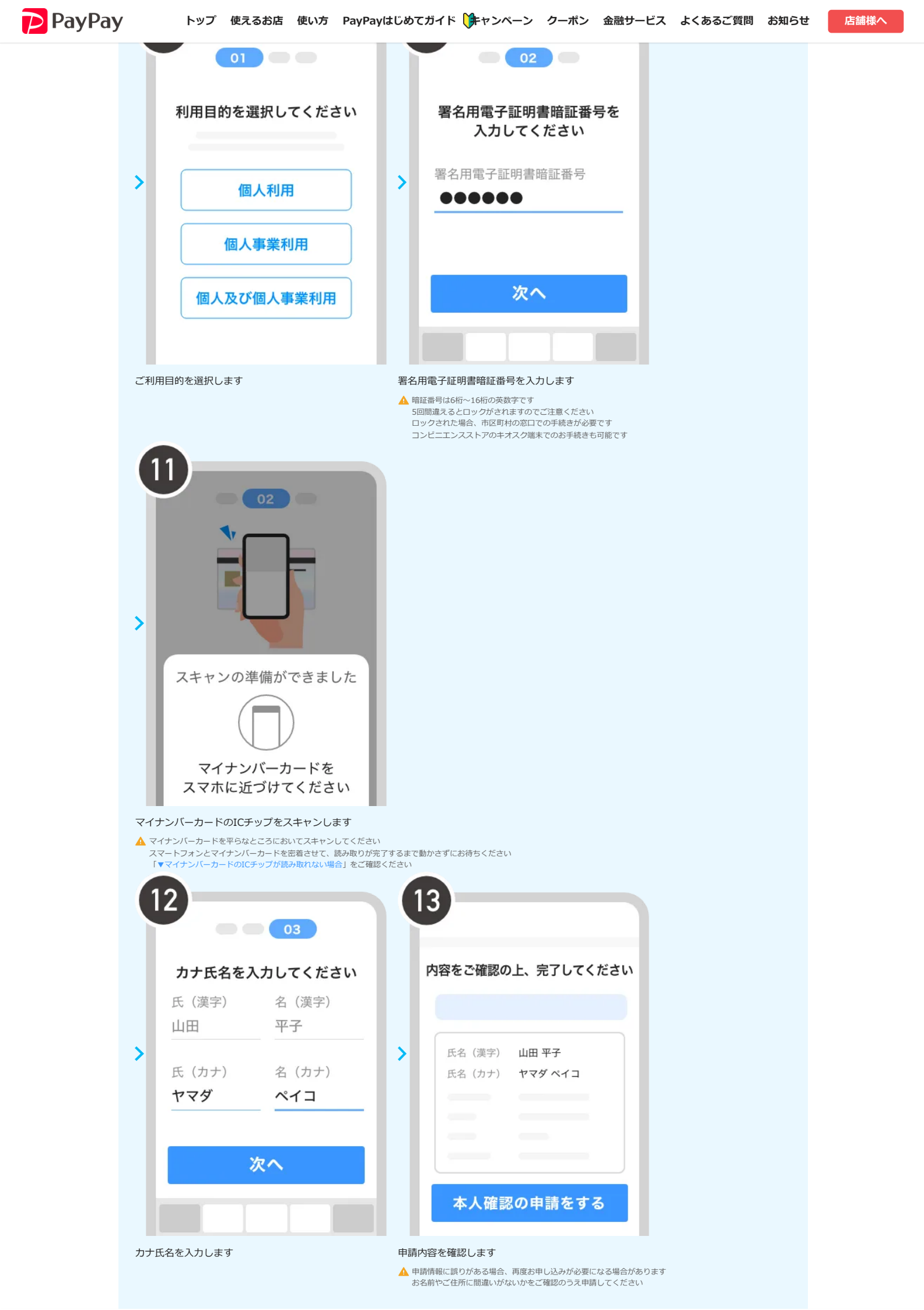

店舗様へ

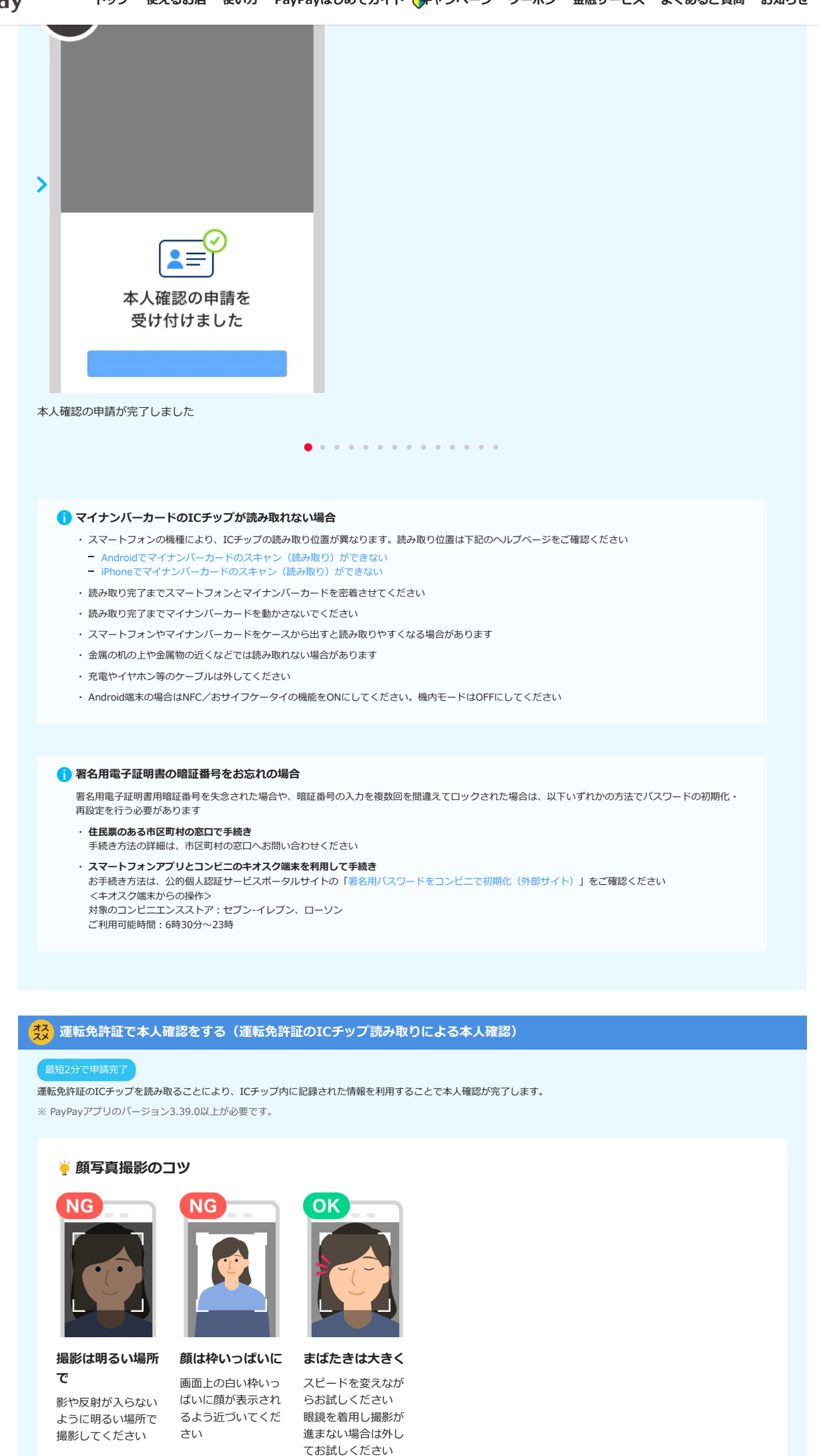

PayPay

店舗様へ

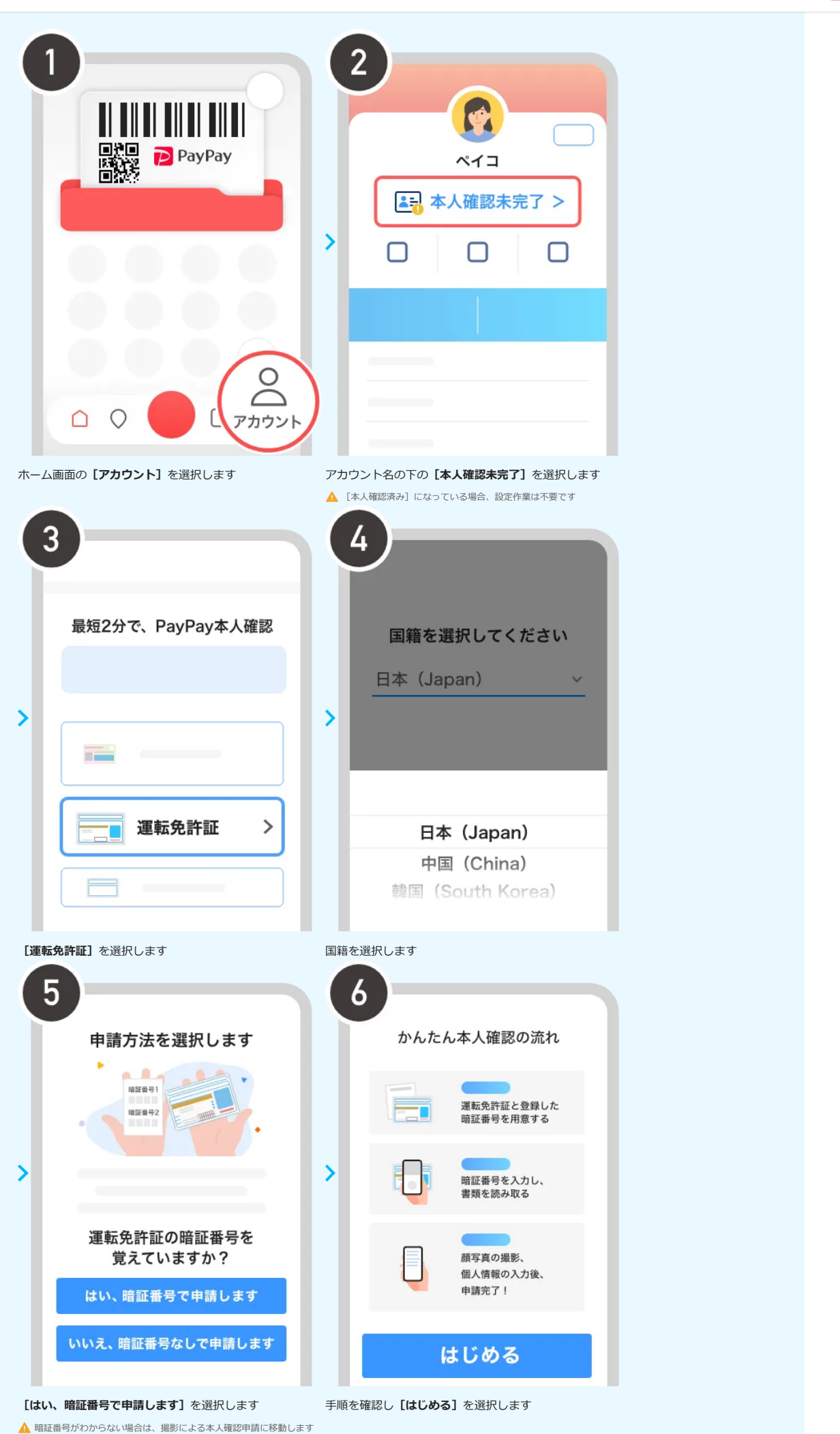

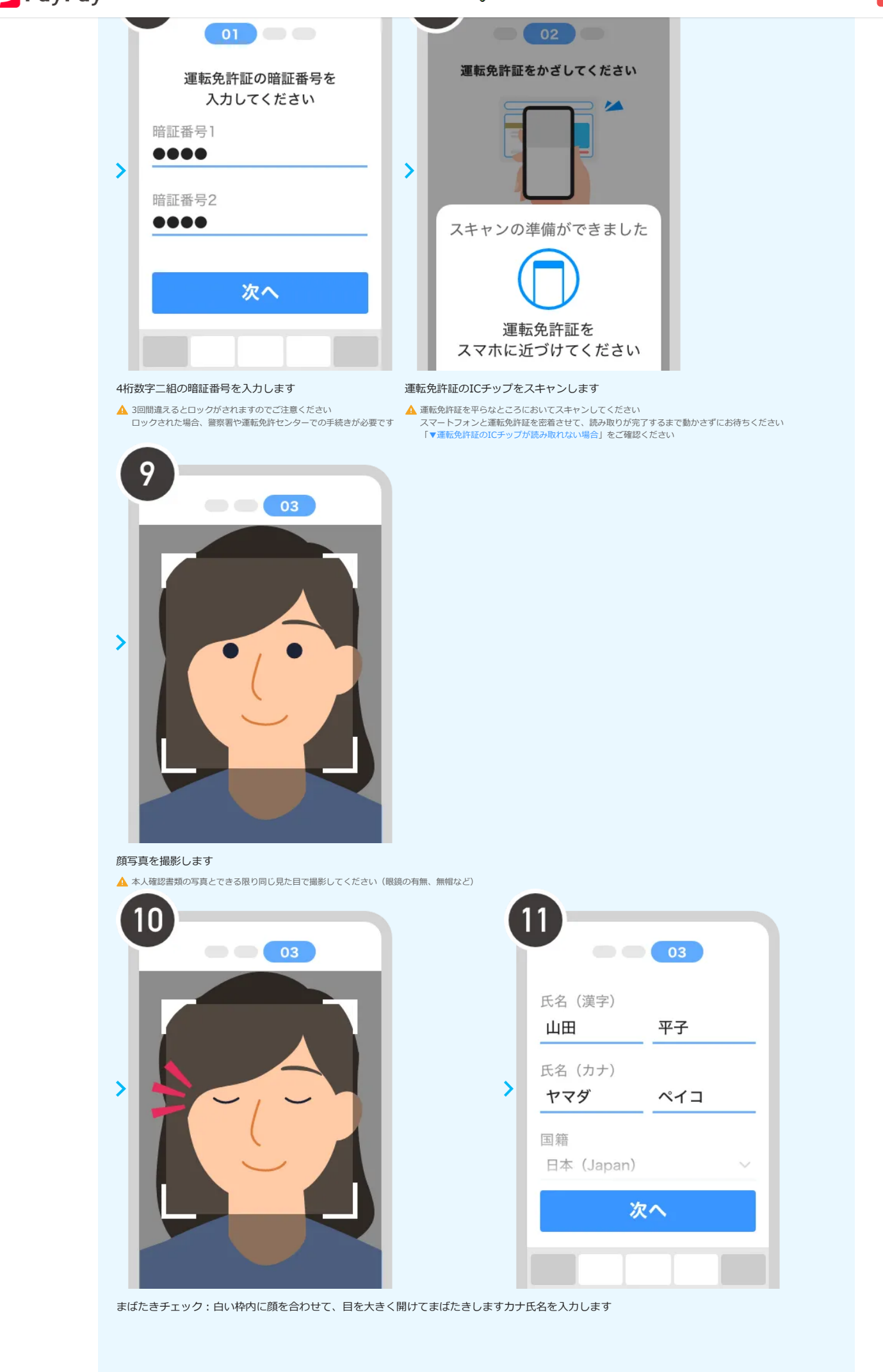

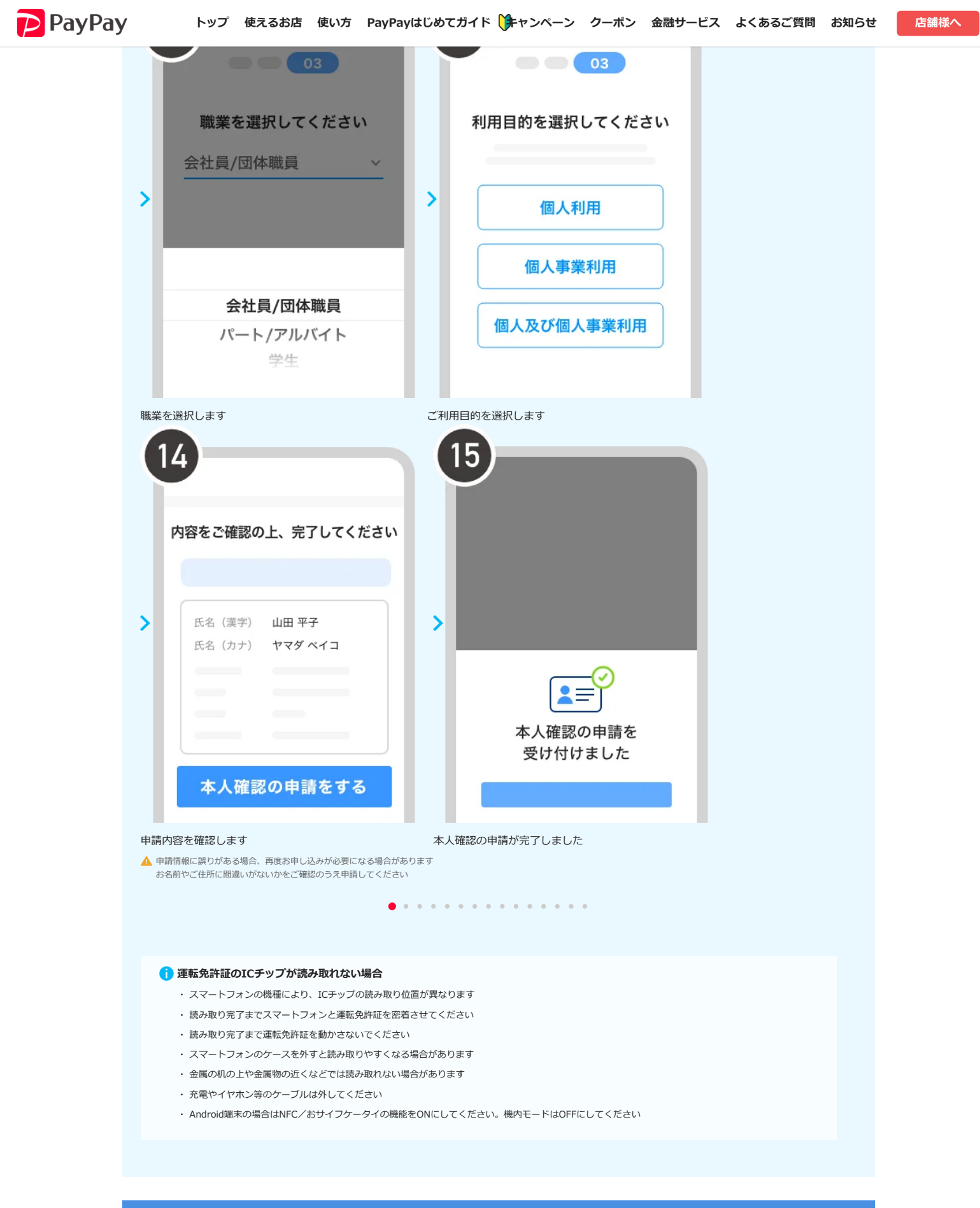

### マイナンバーカード・運転免許証・運転経歴証明書で本人確認をする(書類撮影による本人確認)

#### 顔認証と本人確認書類を利用して本人確認の申請をします。

- す本人確認を申請後、審査は最短当日から3日程度で完了します。審査後にアプリ内でお知らせします。
  - ※ PayPayアプリのバージョン2.51.0以上が必要です。

🏺 顔写真撮影のコツ

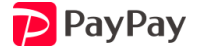

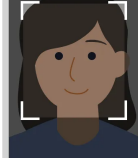

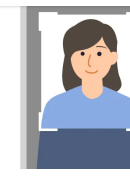

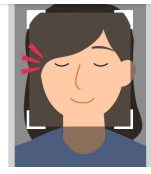

撮影は明るい場所

で 影や反射が入らない ように明るい場所で 撮影してください

画面上の白い枠いっ ぱいに顔が表示され るよう近づいてくだ さい

顔は枠いっぱいに

まばたきは大きく スピードを変えなが らお試しください 眼鏡を着用し撮影が 進まない場合は外し てお試しください

• • •

# 🏺 本人確認書類撮影のコツ

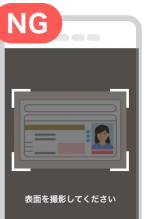

撮影は明るく平ら な場所で

影や反射が入らない ように明るい場所で 撮影してください

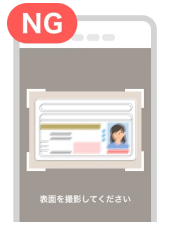

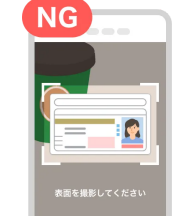

 ピントを合わせる
 他の

 画像のピントを合わ
 また

 せ、文字や公印が読
 手や

 める画像を撮影して
 隠れ

 ください
 書数

## 他のものが映り込 まないようにする 手や指などで一部が 隠れたり、本人確認

隠れたり、本人確認 書類以外の人やもの が写り込まないよう ご注意ください

••••

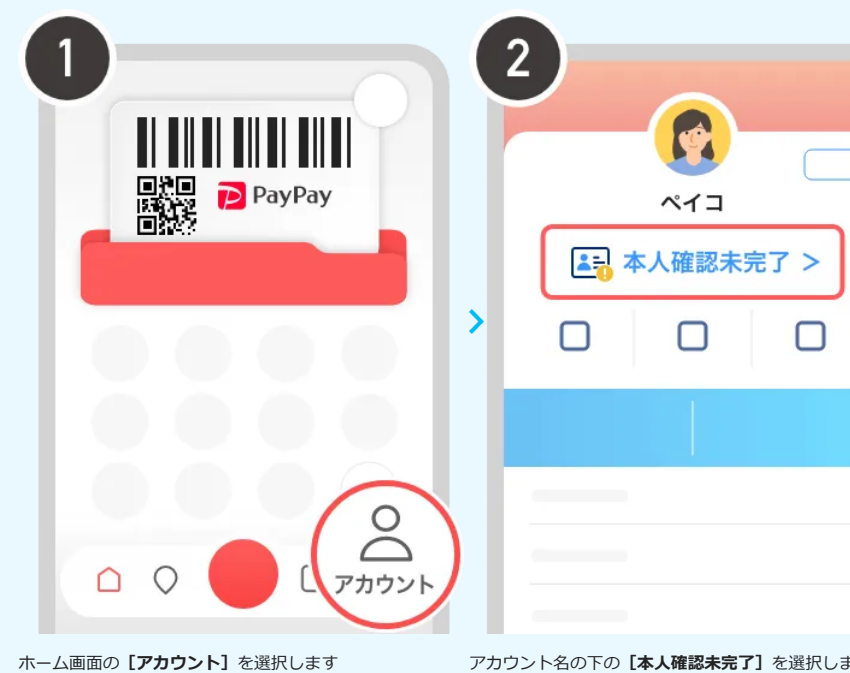

ント」を選択します アカワント

アカウント名の下の [本人確認未完了] を選択します ▲ [本人確認済み] になっている場合、設定作業は不要です

### 厚みの撮影

スマートフォンを傾 けて枠に合わせてく ださい。背景はカー ドとの境目がわかり やすいよう白以外で お願いします

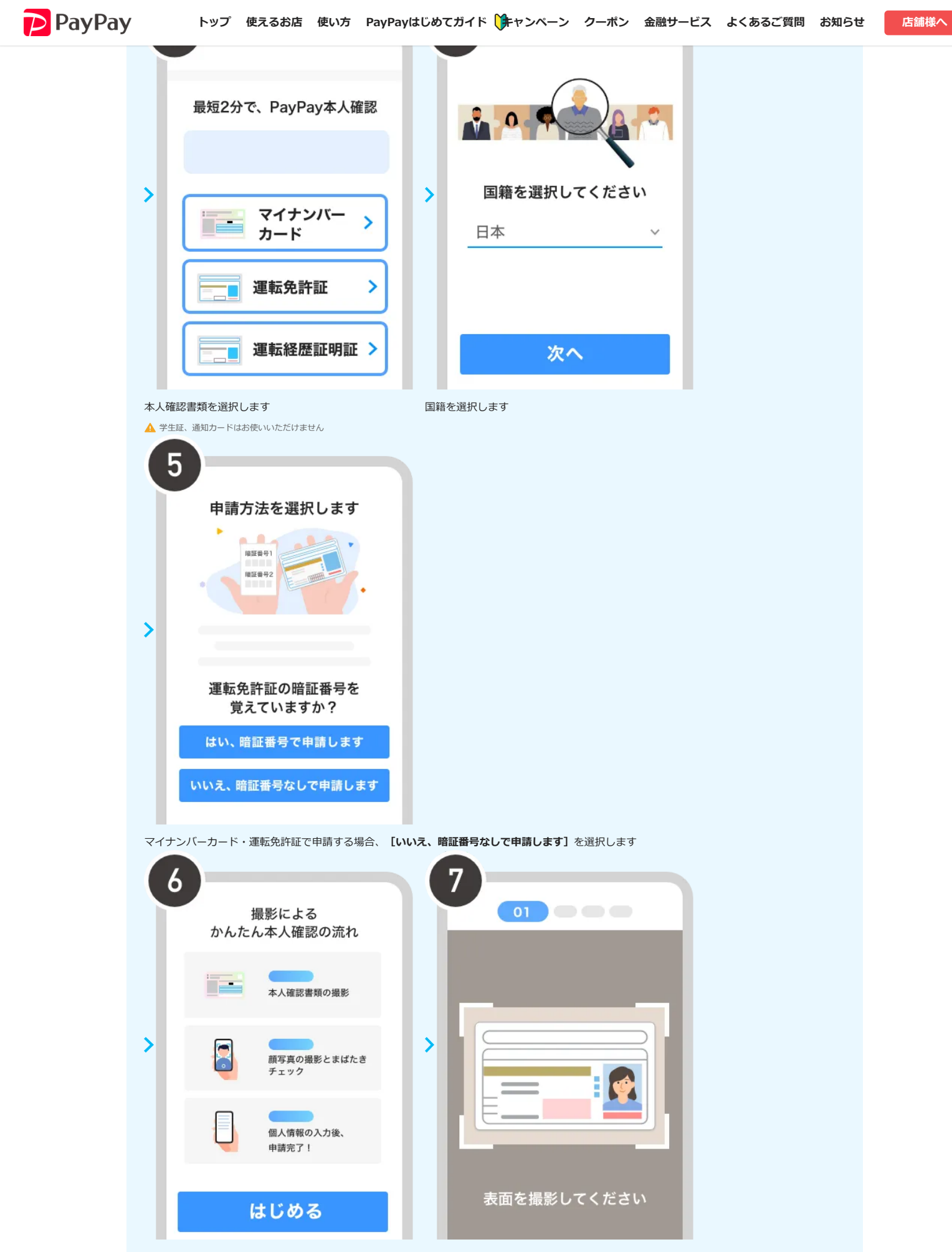

手順を確認し【はじめる】を選択します

書類の表面を白い枠内にいれて撮影します

書類以外のものが映りこんだ場合、再度申請が必要になることがあります

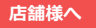

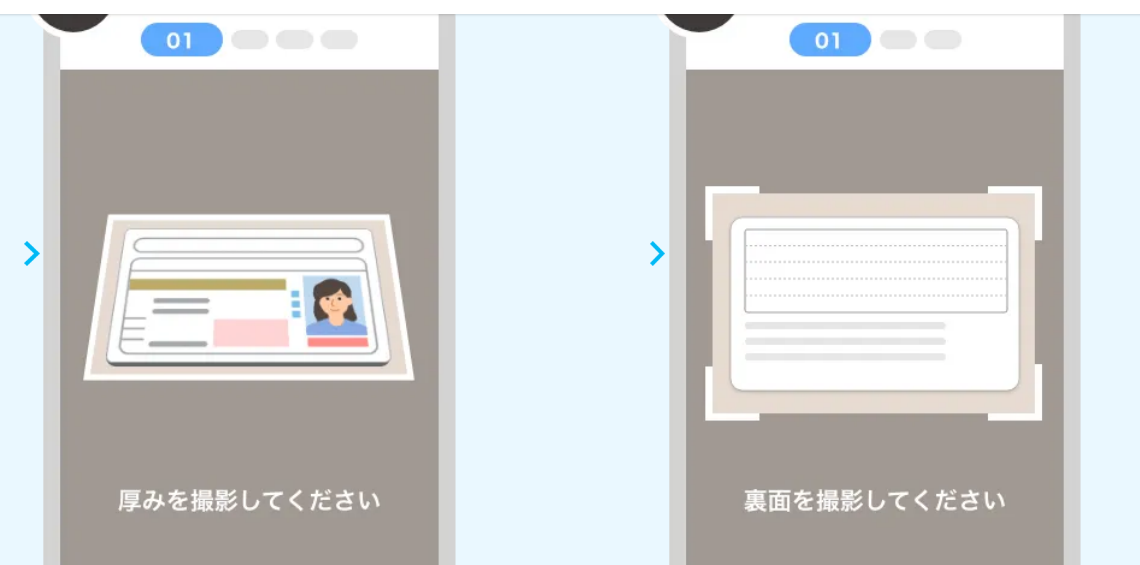

書類の厚みを撮影するため、スマートフォンを書類に対して45度傾けて撮影します書類の裏面を撮影します

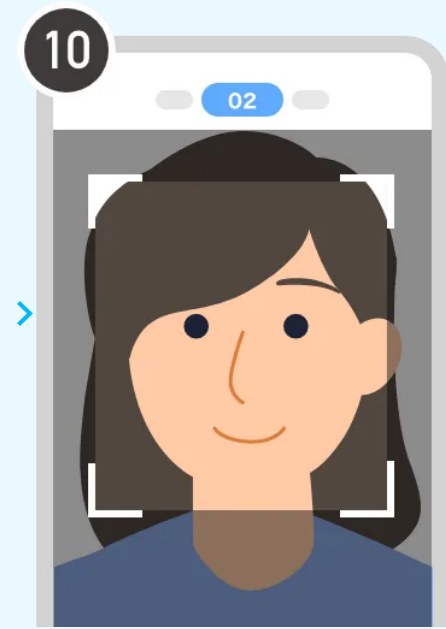

#### 顔写真を撮影します

▲ 本人確認書類の写真とできる限り同じ見た目で撮影してください(眼鏡の有無、無帽など)

| 12                        |   |
|---------------------------|---|
| 氏名(漢字)<br>山田 平子           |   |
| 氏名 (カナ)<br><b>ヤマダ ペイコ</b> |   |
| 国籍<br>日本(Japan)           | ~ |
| 次へ                        |   |
|                           |   |

まばたきチェック:白い枠内に顔を合わせて、目を大きく開けてまばたきします利用者本人の情報を入力します

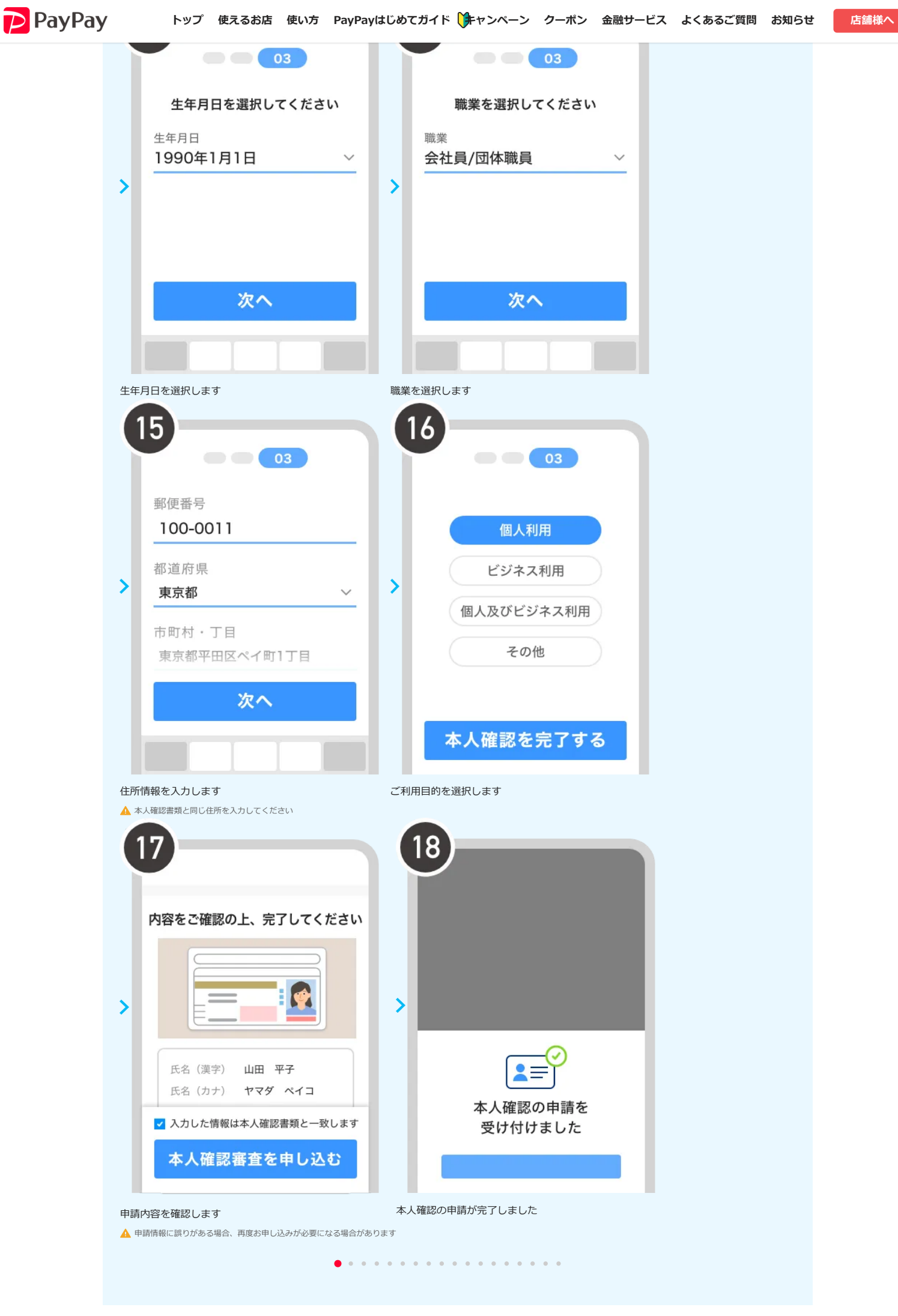

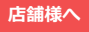

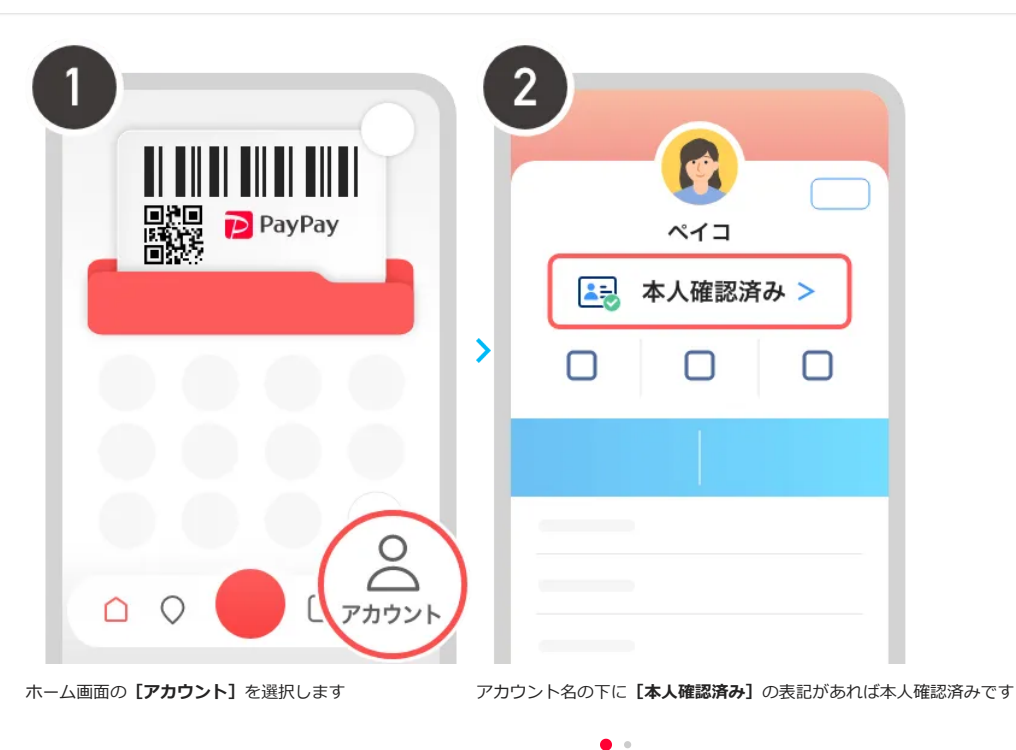

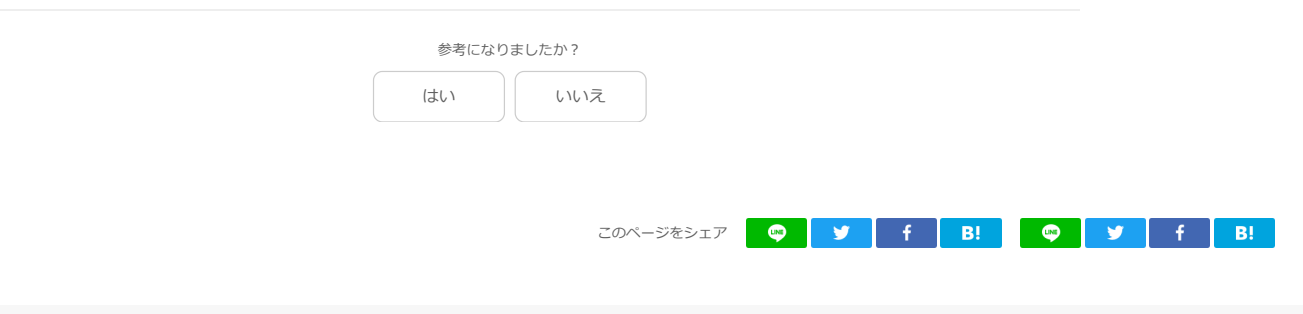

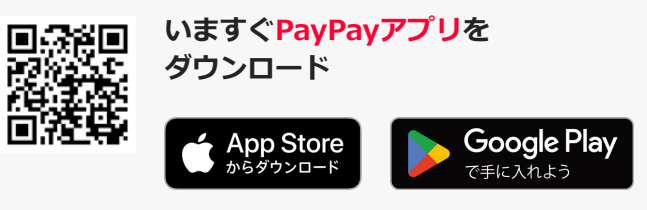

・ Apple、Appleのロゴ、App Storeは、米国および他国のApple Inc.の登録商標です。

- ・ Google Play 、および Google Play ロゴは、Google LLC の商標です。
- QRコードは(株)デンソーウェーブの登録商標です。

# PayPayの 登録方法と使い方

## 基本的な使い方 はじめての方 +支払い準備 +支払い $\pm$ 送る・受け取る +

店舗様へ

| ポイント・金融サービス   |   |
|---------------|---|
| PayPayポイント    | + |
| 金融サービス        | + |
| おトクな使い方       |   |
| PayPayクーポン    | > |
| PayPayスタンプカード | > |
| PayPay商品券     | > |
| 外部サービス連携      | + |

### 便利なサービス

| ショッピング | + |
|--------|---|
| 飲食     | + |
| 生活。    | + |

#### 一般の利用者様

PayPayについて | 使えるお店 | 使い方 | キャンペーン | 安全への取り組み | よくあるご 質問 | お知らせ | 公式ストア | マイナポイントの申込 | 特集一覧

#### 実店舗への導入

PayPayをお店に導入する トップページ 費用 導入の流れ 事例紹介 資料ダウンロード キャッシュレス研究所

## オンラインストア/自動販売機への導入

オンラインストアへの導入 セルフ決済(自動販売機)の導入 PayPay for Developers

## 法人のお客様

ギフトカード PayPay残高API

#### PayPay株式会社

会社概要 プレスリリース 採用情報 Product Blog PayPay Inside-Out

最新情報をチェック!

 ダ
 ()
 ()
 ()

 お知らせ
 サポート

利用規約・ガイドライン
 Zホールディングスグループの企業行動憲章
 プライバシーボリシー
 ユーザープライバシーについて
 ユーザーセキュリティについて
 ウェブサイト利用規約
 反社会的勢力に対する方針
 勧誘方針

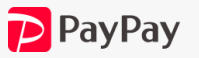

© PayPay Corporation